# Section Index

| 1. | Viewing Observations                                  | . 2  |
|----|-------------------------------------------------------|------|
| 2. | Adding an Observation                                 | . 5  |
| 3. | Adding Vitals and Progress Notes                      | . 8  |
| 4. | Save in Process/Marking Complete                      | . 9  |
| 5. | Marking Observations Invalid                          | . 9  |
| 6. | Updating Short Description and Additional Information | . 11 |

#### Observations

Observations are assessments/documentation that are completed at various times during a resident's stay. A set of Observations is always done on admission and quarterly.

#### Viewing Observations

1. Click on the Observations selection on the Resident Tab. The section will display the 20 most recent Observations. Click on <u>View Observation history</u> at the bottom of the page to view other Observations.

|                     |                                      |                                                                                         | Add Ob            | servation |
|---------------------|--------------------------------------|-----------------------------------------------------------------------------------------|-------------------|-----------|
| Date/Time           | Form                                 | Short Description                                                                       | Creator           | Completed |
| 06/16/2010<br>13:35 | Pain Assessment                      | Pain 6/16/10                                                                            | Belinda R Shaw RN |           |
| 06/14/2010<br>14:13 | *Clinical<br>Admission<br>Assessment | INVALID <u>Admission Observation 6/14/10</u><br>Reason for Invalidation: Wrong resident | Belinda R Shaw RN |           |

- 2. To view the Observation answers, click on the blue Description of the desired Observation from the Most Recent Observations page.
- 3. The Observation Details page will open. Click on View/Update to view the form.

| Observation De                           | etails                            |                |                                                                                                    |                          |
|------------------------------------------|-----------------------------------|----------------|----------------------------------------------------------------------------------------------------|--------------------------|
| 🗉 🖆 Johns, Sopt                          | nie DNRCC                         |                |                                                                                                    |                          |
| Observation Inform                       | ation                             |                |                                                                                                    |                          |
| Observation Category<br>and Description: | Pain Management - Pain Assessment | Creator:       | Belinda R Shaw RN                                                                                              |                          |
| When Occurred:                           | 06/16/2010 13:35                  | When Recorded: | 06/16/2010 13:35                                                                                               | 5                        |
| Description                              | ·                                 |                |                                                                                                    |                          |
| Short description:                       | Pain 6/16/10                      |                |                                                                                                    | Update                   |
|                                          |                                   | Back Vie       | ew/Update                                                                                                    | Report                   |
|                                          |                                   |                |                                                                                                    |                          |
|                                          |                                   |                |                                                                                                    | Mark Invalid             |
| Additional Informat                      | ion                               |                |                                                                                                    |                          |
| Additional Info:                         |                                   |                |                                                                                                    | Update                   |
|                                          |                                   |                |                                                                                                    |                          |
| Observation                              |                                   |                |                                                                                                    |                          |
|                                          |                                   |                |                                                                                                    |                          |
|                                          |                                   |                |                                                                                                    |                          |
| Vitals For This Obse                     | ervation                          | А              | dd Vitals                                                                                                    | Associate Vi <u>tals</u> |
| Date/Time                                | Vital                             |                | akan Bu                                                                                                    | View Remou               |
| No vitals have been recor                | ded for this observation.         |                | General Contraction of the second second second second second second second second second second second second |                          |
|                                          |                                   |                |                                                                                                    |                          |

## 4. The form will open for viewing.

|     |                                                           |              | 8                                     |               |                                                |                        |    |
|-----|-----------------------------------------------------------|--------------|---------------------------------------|---------------|------------------------------------------------|------------------------|----|
| Ć   | Matrix Form - Microsoft Internet Explorer provided b      | y Ohio Pre   | esbyterian Retirement                 |               |                                                | _ 🗆 🤉                  | ×  |
| ð   | https://oprs.achievematrix.com/formController.do?eventId= | 2190608pa    | tientFormId=9963&formUid=C52854A3-0C4 | 5-48D2-ABC2-6 | 43C29B1A27A&formLocked=false&build=false&facil | lityId=428pz 💌 🔒       |    |
| F¢  | orm Type: Observation – Form Descrip                      | tion: *(     | Clinical Admission Assessme           | nt            |                                                |                        |    |
| Ac  | lditional Description: Clinical Admission Asses           | sment        |                                       |               |                                                |                        |    |
| J   | ohns, Sophie                                              |              |                                       |               |                                                | A A A                  | Ÿ  |
|     | When Occurred: 06/14/2010 14:13 When Record               | ed: 06/14    | /2010 14:16                           |               |                                                |                        |    |
| •   |                                                           | Sec          | ction 1                               |               | -                                              |                        |    |
|     |                                                           |              | Complete Acuity Save                  | Cancel        |                                                |                        |    |
|     |                                                           |              |                                       |               |                                                | History                | •  |
|     | If yes, does resident                                     |              |                                       |               |                                                | Question               |    |
|     | respond to painful                                        |              |                                       |               |                                                | Shaw, -                | 4  |
|     | sumair                                                    | 0            | No                                    | 0             | Yes                                            | Beiliua Ki             |    |
|     |                                                           |              |                                       |               |                                                | <u>Work</u><br>History |    |
|     | Chart torm momony                                         |              |                                       |               |                                                | - Ouection             |    |
|     | OK seems/appears to                                       |              |                                       |               |                                                | Owner:<br>Shaw,        |    |
|     | recall after 5 minutes.                                   | 6            | No Problem                            | •             | Problem                                        | Belinda RN             |    |
|     | below.                                                    |              |                                       |               |                                                | Work                   |    |
|     |                                                           |              |                                       |               |                                                | History                |    |
|     | Long-term memory                                          |              |                                       |               |                                                | Question<br>Owner:     |    |
|     | recall long past. If                                      | 6            | No Problem                            |               | Problem                                        | Shaw,<br>Belinda RN    |    |
|     | problem, describe                                         | 10           | NO FIODIEIII                          |               | Froblem                                        | Work                   |    |
|     | below.                                                    |              |                                       |               |                                                | History                |    |
|     | Check all that resident                                   |              |                                       |               | That be/she is in a Nursing                    | Question               |    |
|     | is able to recall                                         | $\checkmark$ | Current Season                        | $\checkmark$  | Home                                           | Owner:<br>Shaw,        |    |
|     |                                                           | $\checkmark$ | Location of own room                  | $\checkmark$  | None of above are recalled                     | Belinda RN             |    |
|     |                                                           | ×            | Staff Names/Faces                     |               |                                                | Work                   |    |
|     |                                                           |              | stall Hamosyl dood                    |               |                                                | HISTORY                |    |
|     | Decision making                                           |              | Indopondont - docisions               |               | Moderately Impaired -                          |                        |    |
| _   | daily life                                                | 0            | condictont/reaconable                 | 0             | decisions poor,                                | Question<br>Nuner:     | -  |
| Dor | e                                                         |              |                                       |               | Internet                                       | 100% -                 | 11 |

5. You also have the option of clicking on the "+" sign next to Observation below the Additional Information area. The form will open for viewing.

| 🖉 Matrix 6.3.2 Resident: Johns, Soph           | ie - Microsoft Internet Explorer provided b                                                                                                    | y Ohio Presbyterian Retirement                                                             |
|------------------------------------------------|----------------------------------------------------------------------------------------------------|--------------------------------------------------------------------------------------------|
| 🚱 🕤 🔻 🚯 https://oprs.achievematr               | ix.com/Zion?zionpagealias=CHARTVIEW&EVENTID                                                                                                    | =219896                                                                                    |
| File Edit View Favorites Tools H               | łþ                                                                                                    |                                                                                            |
| 🔆 🎄 🎊 Matrix 6.3.2 Resident: Joh               | ns, Sophie                                                                                                    |                                                                                            |
|                                                |                                                                                                    |                                                                                            |
| Observation                                    |                                                                                                    |                                                                                            |
| Section 1                                      |                                                                                                    |                                                                                            |
|                                                |                                                                                                    |                                                                                            |
| SUBJECTIVE EXPRESSION                          | 1                                                                                                    |                                                                                            |
| Is resident currently expressing pain?         | @ Yes                                                                                                    | Pain currently well controlled (no need to complete assessment)                            |
|                                                | No - Analgesics currently used to control     pain                                                                                                    | Unable to verbalize pain (see Objective<br>Symptoms section)                               |
|                                                | No Complaint of Pain (no need to complete assessment)                                                                                                    |                                                                                            |
| OBJECTIVE SYMPTOMS                             |                                                                                                    |                                                                                            |
| Does resident exhibit any of the<br>following? | Agitation, Combativeness, Fidgeting,<br>Pacing, Restlessness, Striking Out,<br>Withdrawal                                                                           | Mental Status Changes - e.g., Confusion,<br>Distress                                       |
|                                                | Bracing, Guarding, Massaging a Body<br>Part/Area, Rubbing                                                                                                    | Non-verbal Sounds of Distress - e.g.,<br>Crying, Groaning, Moaning, Whimpering,<br>Whining |
|                                                | Changes in Interperson Interactions                                                                                                    | C Other                                                                                    |
|                                                | Facial Expressions - e.g., Clinched<br>Teeth/Jaw, Fearful Facial Expressions,<br>Grimaces, Furrows of the Brow, Rapid<br>Blinking, Tears, Winces, Wrinkled Forehead | None of Above                                                                              |
| DESCRIPTION OF PAIN                            |                                                                                                    |                                                                                            |
| Pain Site                                      | (If pain is present, check all sites that apply in                                                                                                    | ast 7 days)                                                                                |
| 10(1)20 33                                     | a. Back pain                                                                                                    | f. Incisional pain                                                                         |
|                                                | b. Bone pain Chart and a shift data wanted antipation                                                                                                    | g. Joint pain (other than hip)                                                             |
|                                                | C. Chest pain while doing usual activities     d. Headache                                                                                                    | i. Stomach pain                                                                            |
|                                                | e. Hip pain                                                                                                    | j. Other                                                                                   |
| Describe other pain site, if necessary.        | N/A                                                                                                    |                                                                                            |
| Character Of Dain                              |                                                                                                    |                                                                                            |
| character of Pan                               | Aching                                                                                                    | Sharp                                                                                      |
|                                                | Crushing                                                                                                    | Stabling                                                                                   |
|                                                |                                                                                                    | Throbbing                                                                                  |
|                                                | Gnawing                                                                                                    |                                                                                            |
| Done                                           |                                                                                                    |                                                                                            |

## **Observations (Assessments)**

6. Scroll to the bottom of the page and click on Back to return to the previous screen.

| Effectiveness Of Analgesics Use                                                                                                    | ed C Always Effective                                           | Not Effective                 |                  |
|----------------------------------------------------------------------------------------------------|-----------------------------------------------------------------|-------------------------------|------------------|
|                                                                                                    | Somewhat Effective                                              | Not Applicable                |                  |
| Describe, if necessary.                                                                                                    | N/A                                                             |                               |                  |
|                                                                                                    |                                                                 |                               |                  |
|                                                                                                    |                                                                 |                               |                  |
| Vitals For This Observati                                                                                                    | ion                                                             | Add Vitals                    | Associate Vitals |
| m n.t. (Tour                                                                                                    | Wides                                                           | Takan Bu                      | View Remov       |
| B Date/ lime                                                                                                    | vicai                                                           | Taken by                      |                  |
| No vitals have been recorded for                                                                                                    | this observation.                                               | Taken by                      |                  |
| Progress Notes For This                                                                                                    | this observation.                                               | Add Note                      | Associate Notes  |
| Progress Notes For This                                                                                                    | this observation. Observation Progress Note                     | Add Note Discipline Created B | Associate Notes  |
| In party time<br>No vitals have been recorded for<br>Progress Notes For This<br>Date/Time<br>There are no associated progres                                  | this observation.<br>• Observation<br>Progress Note<br>s notes. | Add Note Discipline Created B | Associate Notes  |
| Worker Jime<br>No vitals have been recorded for<br>Progress Notes For This<br>Date/Time<br>There are no associated progres<br>* progress note has been edited | s observation<br>Progress Note<br>s notes.                      | Add Note                      | Associate Notes  |

7. The Work History is tracked on the side of the form. Click on <u>Work History</u> to view it.

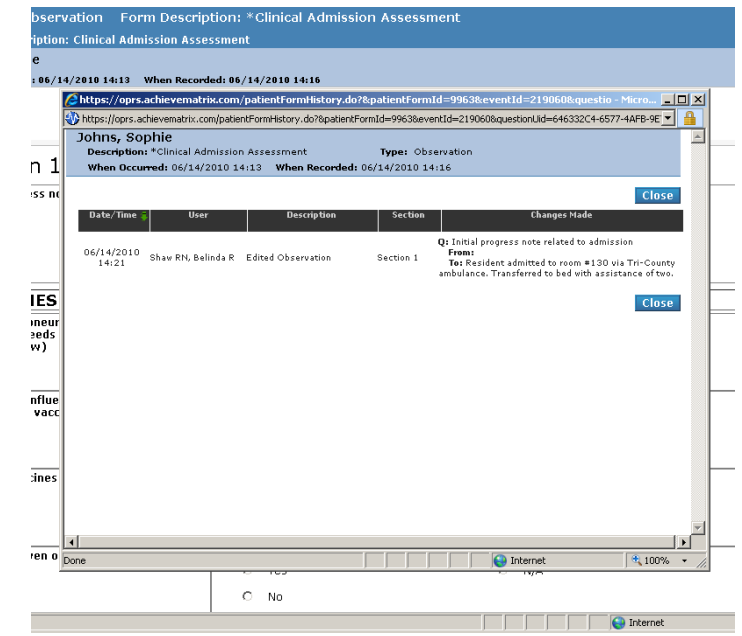

#### **Observations (Assessments)**

8. Scrolling to the end of the Observation brings you to views of Vitals and Progress Notes, if any are attached. See the Sections describing these Functions. By adding these items under Observations they are automatically tied to the Observation. Click on <u>View</u> to see the details regarding the vital sign or progress note.

| Additional                                     | Info:                                     |                           |                   |               | Update                   |
|------------------------------------------------|-------------------------------------------|---------------------------|-------------------|---------------|--------------------------|
| ∃ Observation                                  | 1                                         |                           |                   |               |                          |
| /itals For This                                | Observation                               |                           | Ad                | d Vitals 🛛 /  | ssociate Vitals          |
| 🗄 Date/Time                                    |                                           | Vital                     | Taken B           | y 🔯           | 🚺 ¥iew Remov             |
| 06/08/2010<br>16:00                            | Temperature: 99.2 °                       | ۴                         | Belinda R Shaw RM | 0             | <u>View</u> <u>Remov</u> |
| 06/08/2010     16:00     16:00                 | Pulse: 82 per minute                      | 2                         | Belinda R Shaw RM | i 🔟           | View Remov               |
| 06/08/2010     16:00                           | Respirations: 20 per                      | minute                    | Belinda R Shaw RM |               | <u>View</u> <u>Remov</u> |
| 06/08/2010     16:00     16:00                 | Blood Pressure: 134                       | / 84 mmHg                 | Belinda R Shaw RM |               | View Remov               |
| 'alues in <mark>RED</mark> ind<br>Progress Not | licate 'Out of Range'<br>es For This Obse | (*) indicates the vital h | as been edited    | d Note 🛛 A    | ssociate Notes           |
| )ate/Time<br>There are no asso                 | ciated progress notes                     | Progress Note             | Discipli          | ne Created By | 📕 🗐 View Remos           |
| ° progress note ha                             | s been edited                             |                           |                   |               |                          |
| Observation Work                               | History                                   |                           |                   | Mark Inva     | lid Back                 |
| Observation Work                               | History                                   |                           |                   | Mark Inva     | lid Back                 |

## Adding an Observation

1. Click on **Add Observation** at the top of the page to add a new Observation. The system will display a list of Observations to be selected from. Click on the blue underlined name to open the Observation.

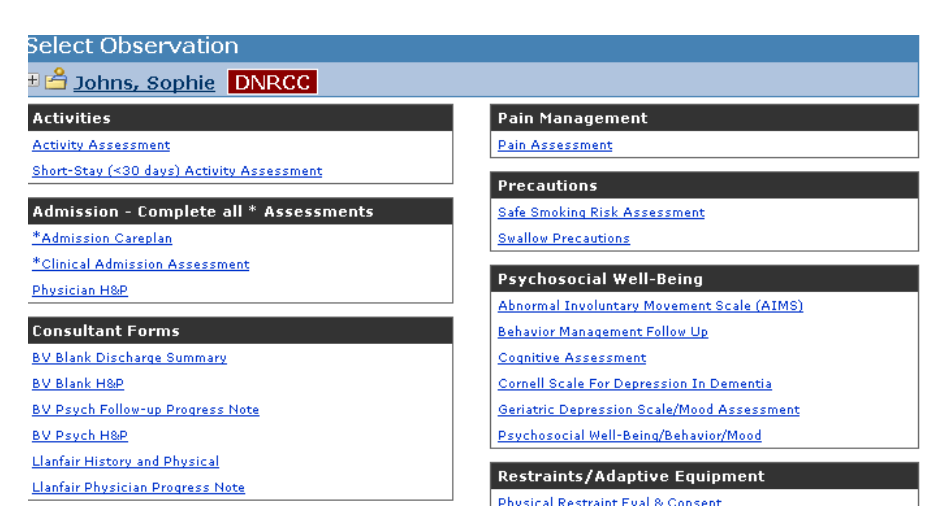

# Ohio Living

## Matrix System

#### **Observations (Assessments)**

2. Select the desired Observation, the date and time occurred both default to the current time, edit as needed. Enter the Short Description, which is what you see on the Observation list. It should be the name of the Observation along with the date then click on Next.

| Corporate       | Messages  | Resident | Reports | Facility | User | RAI | Menu | Provider | Maintenance | Enterprise |  |
|-----------------|-----------|----------|---------|----------|------|-----|------|----------|-------------|------------|--|
| Add Ob          | oservati  | on       |         |          |      |     |      |          |             |            |  |
| 🕀 🖰 <u>Jo</u> l | hns, Sopl | hie DNF  | RCC     |          |      |     |      |          |             |            |  |

#### Form: \*Clinical Admission Assessment

| Observation Date<br>Occurred: | 06/14/2010 | Observation Time<br>Occurred: | 14 💌 : 13 💌 |      |
|-------------------------------|------------|-------------------------------|-------------|------|
| Short Description:            |            |                               | ABC.        |      |
|                               |            |                               | Cancel      | Novt |

3. On the next screen, select View/Update to complete the Observation. At this point you may also edit the Short Description, Mark the Observation Invalid or go Back.

| corporate     | messages                        | Resident                          | керонся                          | насшту              | user | KAI | Menu   | Provide  | r Maintenand   | e Enterprise |               |
|---------------|---------------------------------|-----------------------------------|----------------------------------|---------------------|------|-----|--------|----------|----------------|--------------|---------------|
| Observ        | vation D                        | etails                            |                                  |                     |      |     |        |          |                |              |               |
| 🗄 🖰 <u>Jo</u> | hns, Sopl                       | hie DN                            | RCC                              |                     |      |     |        |          |                |              |               |
| Observa       | tion Inform                     | ation                             |                                  |                     |      |     |        |          |                |              |               |
| Observa       | tion Category<br>d Description: | Admission<br>Assessme<br>Assessme | - Complete<br>nts - *Clini<br>nt | all *<br>cal Admiss | ion  |     |        | Creator: | Belinda R Shaw | RN           |               |
| w             | hen Occurred:                   | 06/14/20                          | 10 14:13                         |                     |      |     | When R | ecorded: | 06/14/2010 14  | 4:16         |               |
| Descripti     | ion                             |                                   |                                  |                     |      |     |        |          |                |              |               |
| Shor          | t description:                  | Admission                         | Observation                      | n 6/14/10           |      |     |        |          |                |              | <u>Update</u> |
|               |                                 |                                   |                                  |                     |      | Ba  | ick    | Vie      | w/Update       | Report       |               |
|               |                                 |                                   |                                  |                     |      |     |        |          |                |              |               |
|               |                                 |                                   |                                  |                     |      |     |        |          |                | Mark In      | valid         |
| Additiona     | al Informat                     | ion                               |                                  |                     |      |     |        |          |                |              |               |
| Add           | itional Info:                   |                                   |                                  |                     |      |     |        |          |                |              | <u>Update</u> |
|               |                                 |                                   |                                  |                     |      |     |        |          |                |              |               |
| 🗄 Obser       | vation                          |                                   |                                  |                     |      |     |        |          |                |              |               |
|               |                                 |                                   |                                  |                     |      |     |        |          |                |              |               |
|               |                                 |                                   |                                  |                     |      |     |        |          |                |              |               |
| Vitals Fo     | r This Obs                      | ervation                          |                                  |                     |      |     |        | A        | dd Vitals      | Associate    | Vitals        |
| 🗄 Date/Ti     | me                              |                                   | ¥it                              | al                  |      |     |        | т        | aken By        | 🛐 🛐 View     | Remove        |
| No vitals ha  | ave been recor                  | ded for this (                    | observation.                     |                     |      |     |        |          |                |              |               |
|               |                                 |                                   |                                  |                     |      |     |        |          |                |              |               |
| one           |                                 |                                   |                                  |                     |      |     |        |          |                |              |               |

### **Observations (Assessments)**

4. The form will now open in a separate window, which can be minimized (allowing you access to other parts of Matrix). The system will track who completes each answer and track that History. After completing the form, select Complete, Save or Cancel (Acuity doesn't work at this point).

| Antrix Form - Microsoft Internet Explorer provided b                                   | oy Ohio Presbyterian Retirement                                                                |                                      | _ [] ×                        |
|----------------------------------------------------------------------------------------|------------------------------------------------------------------------------------------------|--------------------------------------|-------------------------------|
| Whttps://oprs.achievematrix.com/formController.do?eventId=                             | 219060&patientFormId=9963&formUid=C52854A3-0C45-48D2-ABC2-643C29B1A27A&form                    | nLocked=false&build=false&facilityId | =428.pz 💌 🔒                   |
| Edits Saved                                                                            |                                                                                                |                                      | Close                         |
| Form Type: Observation Form Descrip<br>Additional Description: Clinical Admission Asse | stion: * Clinical Admission Assessment                                                         |                                      | Saving                        |
| Johns, Sophie                                                                          |                                                                                                |                                      | AAA                           |
| When Occurred: 06/14/2010 14:13 When Record                                            | led: 06/14/2010 14:16                                                                          |                                      |                               |
|                                                                                        | Section 1                                                                                      |                                      |                               |
|                                                                                        | Complete Acuity Save Cancel                                                                    |                                      |                               |
| Section 1                                                                              |                                                                                                |                                      | -                             |
| Initial progress note related to admission                                             | Resident admitted to room #130 via Tri-County<br>ambulance. Transferred to bed with assistance | ABF                                  | Question<br>Owner:<br>[None]  |
|                                                                                        | oi two.                                                                                        | 1                                    | <u>Work</u><br><u>History</u> |
| VACCINES                                                                               |                                                                                                |                                      |                               |
| Date of last pneumococcal vaccine (if<br>needs the vaccine, indicate below)            | -                                                                                              | ABS                                  | Question<br>Owner:<br>[None]  |
|                                                                                        |                                                                                                | 1                                    | Work<br>History               |
| Date of last influenza vaccine (if needs the vaccine, indicate below)                  |                                                                                                | AB5                                  | Question<br>Owner:<br>[None]  |
|                                                                                        | ·                                                                                              | 1                                    | <u>Work</u><br><u>History</u> |
| Indicate vaccines needed                                                               | A                                                                                              | ABC                                  | Question<br>Owner:<br>[None]  |
|                                                                                        | <u>×</u>                                                                                       | I                                    | Work<br>History               |
| Education given on vaccines                                                            | O Yes O N/A                                                                                    |                                      | Question<br>Owner:            |

5. To change the font as displayed on the screen, click on the smallest or largest font button. The middle one will restore you to the default font size.

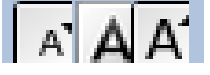

- 6. The following are tips for completing an Observation.
  - a. Observations with an \* at the beginning of the name are to be completed on admission.
  - b. When answering questions if you select Other, the box will open and permit you to add a short explanation.
  - c. Square checkboxes allow you to make multiple selections. Round Radio buttons allow selecting only one answer.
  - d. Some Observation answers are linked directly to the MDS Observation. When that is the case, the answer number is shown and the question and answers are worded exactly like the MDS Observation.
  - e. When an Observation is Saved, any question or blank that has been completed is available to only the author for editing.
  - f. When the Observation Complete box at the end of the Observation has been checked, the Observation cannot be modified unless the Undo-Complete button is selected. At that point, unanswered questions may be answered by anyone and questions answered by the author may be changed.

# Ohio Living

# Matrix System

## **Observations (Assessments)**

g. **Always** close the Observation form by clicking on the Close button in the top right-hand corner of the window.

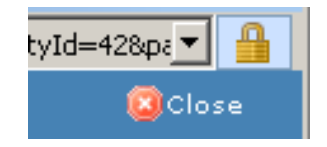

## Adding Vitals and Progress Notes

Progress Notes and Vitals may be added by clicking on the button at the bottom of the page (see the sections describing these functions). You also have the option of Associating Progress Notes or Vitals that have already been entered into Matrix. To do this click on the appropriate Associate button.

| Date/Time                                                        | Vit                                                                                                 | al                                              | Taken By              | <b>D</b>           |       | View            | Remove            |
|------------------------------------------------------------------|----------------------------------------------------------------------------------------------------|-------------------------------------------------|-----------------------|--------------------|-------|-----------------|-------------------|
| B 06/08/2010<br>16:00                                            | Temperature: 99.2 °F                                                                                |                                                 | Belinda R Shaw RN     | 0                  |       | <u>View</u>     | <u>Remove</u>     |
| E 06/08/2010<br>16:00                                            | Pulse: 82 per minute                                                                                |                                                 | Belinda R Shaw RN     | 0                  |       | <u>View</u>     | <u>Remove</u>     |
| ∃ 06/08/2010<br>16:00                                            | Respirations: 20 per minute                                                                         |                                                 | Belinda R Shaw RN     | 0                  |       | <u>View</u>     | Remove            |
| ∃ 06/08/2010<br>16:00                                            | Blood Pressure: 134 / 84 mm                                                                         | Hg                                              | Belinda R Shaw RN     | 0                  |       | <u>View</u>     | <u>Remove</u>     |
| alues in <mark>RED</mark> ind                                    | licate <b>'Out of Range'</b> (*) indi                                                               | cates the vital has been edite                  | d                     |                    |       |                 |                   |
| alues in <mark>RED</mark> ind<br><b>Progress Not</b>             | licate 'Out of Range' (*) indi<br>es For This Observation                                           | cates the vital has been edite<br>N             | d<br>Add              | Note               | Assoc | iate l          | Notes             |
| alues in RED inc<br>Progress Not<br>ite/Time                     | licate <b>'Out of Range'</b> (*) indi<br>es For This Observation<br>Progr                           | cates the vital has been edite<br>N<br>ess Note | d<br>Add<br>Disciplin | Note               | Assoc | ciate l         | Notes<br>V Remove |
| alues in RED inc<br>Progress Not<br>hte/Time<br>here are no asso | licate <b>'Out of Range'</b> (*) indi<br>es For This Observation<br>Progr<br>ciated progress notes. | cates the vital has been edite<br>N<br>ess Note | d<br>Add<br>Disciplin | Note<br>created By | Assoc | ciate I<br>Viev | Notes<br>7 Remove |

Vitals or Progress Notes from seven days prior to the Observation will be available to associate to the Observation. Check the box next to the desired vital or note to attach it.

| Associa                     | te to Ob                        | servat                  | ion                              |                             |          |         |         |           |        |            |
|-----------------------------|---------------------------------|-------------------------|----------------------------------|-----------------------------|----------|---------|---------|-----------|--------|------------|
| 🗄 🗄 <u>Joh</u>              |                                 |                         |                                  |                             |          |         |         |           |        |            |
|                             | <u>ns, Sophi</u>                | e DNF                   | RCC                              |                             |          |         |         |           |        |            |
| Choose the V<br>Vitals - Fr | /ital(s) to asso<br>om 7 Days   | ciate the C<br>Prior To | bservation<br>Observa            | <sub>to.</sub><br>ation Dat | е        |         |         |           |        |            |
| Add                         |                                 |                         | Vital                            |                             |          |         |         | Taken By  |        | Date       |
|                             | Blood Pressure<br>Acceptable Ra | nge: 80-1               | <mark>3 mmHq</mark><br>30 mmHg / | 40-100 mn                   | nHg      |         | Belinda | R Shaw RN | 06/17  | /2010 14:0 |
|                             | Pulse: 84 per i                 | minute                  |                                  |                             |          |         | Belinda | R Shaw RN | 06/17  | /2010 14:0 |
|                             | Respirations: 3                 | 22 per min              | ute                              |                             |          |         | Belinda | R Shaw RN | 06/17  | /2010 14:0 |
|                             | Temperature:                    | 99.0 °F                 |                                  |                             |          |         | Belinda | R Shaw RN | 06/17  | /2010 14:0 |
| Values in <b>RE</b>         | D indicate <b>'Ou</b>           | t of Range              | (*) indic                        | ates the vit                | al has b | een edi | ted     |           |        |            |
|                             |                                 |                         |                                  |                             |          |         |         |           | Cancel | Sa         |

#### Save in Process/Marking Complete

If you are unable to complete the Observation, it can be saved and finished later. To save it, click on the Save button at the top of the form. When an Observation is Saved, any question or blank that has been completed is available to only the author for editing.

| 🖉 Matri     | x Form - Microsoft Internet Explorer provided b      | y Ohio Presbyterian Retirement                                                              |                                           |
|-------------|------------------------------------------------------|---------------------------------------------------------------------------------------------|-------------------------------------------|
| 🐠 https:    | ;//oprs.achievematrix.com/formController.do?eventId= | 219060&patientFormId=9963&formUid=C52854A3-0C45-48D2-ABC2-643C29B1A27A&formLocked=false&bui | ild=false&facilityId=42&pa 💌 🔒            |
| Form        | Type: Observation Form Descrip                       | tion: *Clinical Admission Assessment                                                        | 🔕 Close                                   |
| Additio     | nal Description: Clinical Admission Asse             | ssment                                                                                      |                                           |
| John        | s, Sophie                                            |                                                                                             | AA                                        |
| Whe         | n Occurred: 06/14/2010 14:13 When Record             | ed: 06/14/2010 14:16                                                                        |                                           |
| •           |                                                      | Section 1                                                                                   |                                           |
|             |                                                      | Complete Acuity Save Cancel                                                                 |                                           |
|             |                                                      |                                                                                             | History                                   |
| If y<br>res | yes, does resident<br>spond to painful<br>muli2      |                                                                                             | Question<br>Owner:<br>Shaw,<br>Polioda RN |

To go back and complete the Observation, open the Observation and click on View/Update.

| corporate messages                       | Residenc Reports Facility User                                                | KAI Menu Provide | r Maintenance Enterprise |
|------------------------------------------|-------------------------------------------------------------------------------|------------------|--------------------------|
| Observation De                           | etails                                                                        |                  |                          |
| 🗄 🖰 Johns, Sopł                          | nie DNRCC                                                                     |                  |                          |
| Observation Inform                       | ation                                                                         |                  |                          |
| Observation Category<br>and Description: | Admission - Complete all *<br>Assessments - *Clinical Admission<br>Assessment | Creator:         | Belinda R Shaw RN        |
| When Occurred:                           | 06/14/2010 14:13                                                              | When Recorded:   | 06/14/2010 14:16         |
| Description                              |                                                                               |                  |                          |
| Short description:                       | Admission Observation 6/14/10                                                 |                  | Update                   |
|                                          |                                                                               | Back Vie         | ew/Update Report         |

#### **Marking Observations Invalid**

Once an Observation has been saved, the author has the ability to mark it Invalid. Unit managers and DON's also have this capability.

1. From the Most Recent Observations screen, click on the Description of the Observation you'd like to mark invalid.

#### **Observations (Assessments)**

2. The Observation window will open, click on Mark Invalid.

| mat             | rix                             |                                   |                                  |                     |      |     |        |          |                   |               |
|-----------------|---------------------------------|-----------------------------------|----------------------------------|---------------------|------|-----|--------|----------|-------------------|---------------|
| Corporate       | Messages                        | Resident                          | Reports                          | Facility            | User | RAI | Menu   | Provider | Maintenance       | Enterprise    |
| Observ          | vation De                       | etails                            |                                  |                     |      |     |        |          |                   |               |
| 🗄 🖰 <u>Jol</u>  | nns, Sopl                       | nie DNF                           | RCC                              |                     |      |     |        |          |                   |               |
| Observat        | ion Inform                      | ation                             |                                  |                     |      |     |        |          |                   |               |
| Observat<br>and | tion Category<br>  Description: | Admission<br>Assessme<br>Assessme | - Complete<br>nts - *Clini<br>nt | all *<br>cal Admiss | ion  |     |        | Creator: | Belinda R Shaw R№ | I             |
| wł              | en Occurred:                    | 06/14/201                         | 0 14:13                          |                     |      |     | When R | ecorded: | 06/14/2010 14:1   | 6             |
| Descripti       | on                              |                                   |                                  |                     |      |     |        |          |                   |               |
| Short           | description:                    | Admission                         | Observation                      | 6/14/10             |      |     |        |          |                   | <u>Update</u> |
|                 |                                 |                                   |                                  |                     |      | Ba  | ick    | Viev     | w/Update          | Report        |
|                 |                                 |                                   |                                  |                     |      |     |        |          |                   | Mark Invalid  |
| Additiona       | l Informat                      | ion                               |                                  |                     |      |     |        |          |                   |               |
| Addi            | tional Info:                    |                                   |                                  |                     |      |     |        |          |                   | <u>Update</u> |

3. A reason is required when marking an Observation invalid. Also check the box to invalidate associated vitals and progress notes as appropriate.

| Mark Observatio                                            | on Invalid                             |             |                   |
|------------------------------------------------------------|----------------------------------------|-------------|-------------------|
| 🗄 🖰 Johns, Sophie                                          | DNRCC                                  |             |                   |
| Observation                                                |                                        |             |                   |
| Observation Type:                                          | Admission - Complete all * Assessments |             |                   |
| Description:                                               | Admission Observation 6/14/10          |             |                   |
| Date/Time:                                                 | 06/14/2010 14:13                       |             |                   |
| Created Date:                                              | 06/14/2010 14:16                       | Created By: | Belinda R Shaw RN |
| <br>Invalidation Reason:                                   | Select One 💌                           |             |                   |
| Reason Note:                                               |                                        |             | ABC<br>V          |
| Requested By:                                              | Shaw, Belinda R 📃                      |             |                   |
| <br>Invalidate Associated<br>Vitals and<br>Progress Notes: |                                        |             |                   |
|                                                            |                                        | Cancel      | Mark Invalid      |

4. Invalidated Observations will still appear on the list of Observations but will be grayed out.

| ± <sup>2</sup> <u>Johns, Sophie</u> DNRCC Add Obs                                                                                               |            |
|----------------------------------------------------------------------------------------------------|------------|
| Add Obs                                                                                                    |            |
|                                                                                                    | ervation   |
| Date/line Form Short Description Creator                                                                                                    | Completed? |
| 06/16/2010<br>13:35 Pain Assessment <u>Pain 6/16/10</u> Belinda R Shaw RN                                                                       |            |
| 06/14/2010 *Clinical INVALID <u>Admission Observation 6/14/10</u><br>14:13 Assessment Reason for Invalidation: Wrong resident Belinda R Shaw RN |            |

# **Ohio Living**

#### Matrix System

**Observations (Assessments)** 

### Updating Short Description and Additional Information

As long as the Observation has not been marked Complete, the Short Description and Additional Information boxed may be edited.

1. Click on Update next to either  $\tilde{field}$  to update.

| Observation De                           | etails            |              |      |    |        |          |                  |            |      |
|------------------------------------------|-------------------|--------------|------|----|--------|----------|------------------|------------|------|
|                                          |                   |              |      |    |        |          |                  |            |      |
| 🗄 🖰 <u>Johns, Soph</u>                   | nie DNRCC         |              |      |    |        |          |                  |            |      |
| Observation Inform                       | ation             |              |      |    |        |          |                  |            |      |
| Observation Category<br>and Description: | Pain Management - | Pain Assessi | nent |    |        | Creator: | Belinda R Shaw F | RN         |      |
| When Occurred:                           | 06/16/2010 13:35  |              |      |    | When R | ecorded: | 06/16/2010 13    | 35         |      |
| Description                              |                   |              |      |    |        |          |                  |            |      |
| Short description:                       | Pain 6/16/10      |              |      |    |        |          |                  | <u>Up</u>  | date |
|                                          |                   |              |      | Ba | ick    | Vie      | w/Update         | Report     |      |
|                                          |                   |              |      |    |        |          |                  | Mark Inval | id   |
| Additional Informati                     | ion               |              |      |    |        |          |                  |            |      |
| Additional Info.                         |                   |              |      |    |        |          |                  | <u>Up</u>  | date |

2. The fields will now be available for editing. Remember to click on Save after editing.

|                       |            |            | (          | Y     |     |      |             | · · · · ·        | (          |
|-----------------------|------------|------------|------------|-------|-----|------|-------------|------------------|------------|
| orporate Messages     | tesident   | Reports    | Facility   | User  | RAI | Menu | Provider    | Maintenance      | Enterprise |
| Update Observa        | ition In   | forma      | ation      |       |     |      |             |                  |            |
| 🗄 🖰 Johns, Sophie     | e DNR      | CC         |            |       |     |      |             |                  |            |
|                       |            |            |            |       |     |      |             |                  |            |
|                       |            |            |            |       |     |      |             |                  |            |
| Observation Informat  | tion       |            |            |       |     |      |             |                  |            |
| Observation Type:     | Pain Manag | gement - I | Pain Asses | sment |     |      | Creat       | or: Belinda R Sh | aw RN      |
| When Occurred:        | 06/16/201  | 0 13:35    |            |       |     | v    | /hen Record | ed: 06/16/2010   | 13:35      |
| Description           |            |            |            |       |     |      |             |                  |            |
|                       | Pain 6     | /16/10     |            |       |     |      |             | ABS              |            |
| Short Description:    |            | 10, 10     |            |       |     |      |             |                  |            |
|                       |            |            |            |       |     |      |             |                  |            |
|                       |            |            |            |       |     |      |             |                  |            |
| Additional Informatio | n          |            |            |       |     |      |             |                  |            |
| Additional Info:      |            |            |            |       |     |      |             |                  | *          |
|                       |            |            |            |       |     |      |             |                  |            |
|                       |            |            |            |       |     |      |             |                  |            |
|                       |            |            |            |       |     |      |             |                  |            |
|                       |            |            |            |       |     |      |             |                  |            |
|                       |            |            |            |       |     |      |             |                  | -          |
|                       | 1          |            |            |       |     |      |             |                  | 100        |
|                       |            |            |            |       |     |      |             |                  |            |
|                       |            |            |            |       |     |      |             |                  |            |